● 仕様

● 本体説明

# ポータブルマルチメディアプレーヤー 日本語汎用マニュアル

| サイズ                | 幅148×奥行き98×高さ25 (mm)            |
|--------------------|---------------------------------|
| 重量                 | 138g                            |
| 対応OS               | Windows 8 · 7 · Vista / MacOS X |
| 電源                 | AC/シガーソケットアダプターより給電             |
| インターフェース           | HDMI、コンポジット、 コンポーネント、           |
|                    | VGA、USB2.0、SDスロット               |
| 付属品                | 本体、日本語マニュアル、コンポジット              |
|                    | (映像・音声)ケーブル、ACアダプター、            |
|                    | シガーソケットアダプタケーブル、リモコン、           |
|                    | 裏ぶた固定用ねじ×4、底部ゴムシール              |
|                    | PC接続用USBケーブル                    |
| 使用可能メディア           | シリアルATA 2.5 HDD/SSD             |
| 対応メモリ              | SD,MMC                          |
| <u>TV出力タイプ</u>     | HDMI、コンポジット、VGA                 |
| 映像出力               | HDMI 1080i(フルHD)、コンポジット         |
| <u>対応ビデオフォーマット</u> | AVI、MPG、XVID、VOB、DAT、MP4、       |
|                    | TS、MTS、MKV、H264、RN、RNVVB        |
|                    | ※一部再生できないファイルがございます。            |
| 対応オーディオフォーマット      | MP3、WMA、OGG、APE                 |
| <u>対応フォトフォーマット</u> | JPG、BMP、PNG、GIF、TIFF            |
| <u>HDDファイルシステム</u> | FAT32/NTFS                      |
| リモコン電池             | CR2025                          |
| _ご注意               | ※HDMIケーブル、SD/MMCカード、            |
|                    | HDD、SSDは付属しておりませんので、            |
|                    | 別途ご用意ください。                      |
|                    | ※対応メディアはシリアルATA(SATA)のみ         |
|                    | となります。                          |
| <u>バッケージサイズ</u>    | 幅193×奥行き178×高さ110 (mm)          |
| <u>重量(バッケージ含む)</u> | 536g                            |
|                    |                                 |
|                    |                                 |
|                    |                                 |

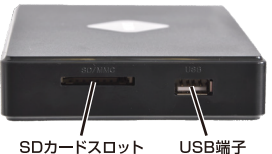

SDカードスロット

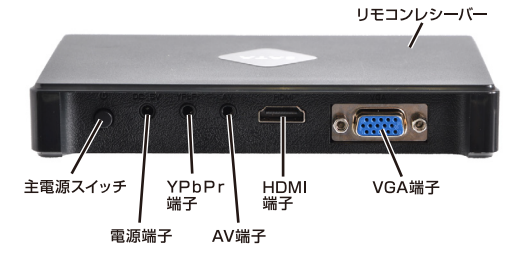

下記形式のファイルが再生可能ですが、Windows 上の再生と異なり、ハードウェアでエンコードを行 う為に全ての動画形式に対応しておりません。再 生自体ができない、再生の途中で止まってしまう、 音声と映像がずれる等の場合、お客様の方で対応 できる形式にエンコードしていただく必要が発生 する場合がございます (再生可能な形式について は、ご案内を行っておりません)

動画ファイル AVI, MPG, XVID, VOB, DAT, MP4, TS, M"TS, MKV, H264, RN, RNVVB

音声ファイル MP3, WMA, OGG, APE

画像フォーマット JPG、BMP、PNG、GIF、TIFF

付属電池について

付属しております電池については、検証用電池と なり、動作の保証は致しておりません。電池がなく なった場合は、別途新しい電池をご用意下さい。

### ● リモコン操作方法

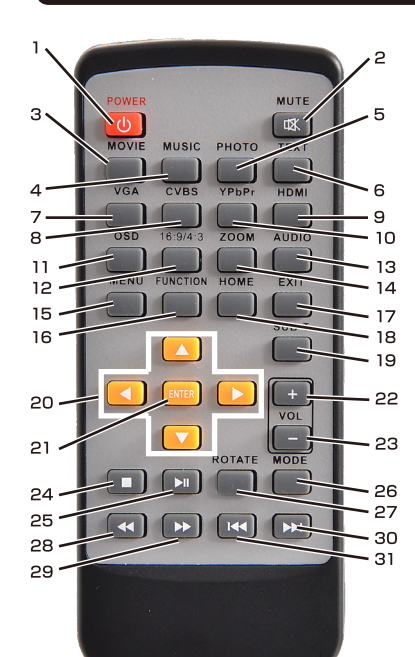

| 1、 電源ボタン         | 本製品の電源オン・オフボタン(主電源ボタンは本体背面にあります)            |
|------------------|---------------------------------------------|
| 2、MUTE           | 消音オン・オフの切替です。                               |
| 3、MOVIE          | 動画再生モード                                     |
| 4、MUSIC          | 音楽再生モード                                     |
| 5、PHOTO          | 写真スライドショーモード                                |
| 6、TEXT           | テキスト表示モード (サポート外)                           |
| 7、VGA            | 映像の出力先をVGAに設定します                            |
| 8、CVBS           | 映像の出力先をコンポジット (RCA-黄色) に設定します               |
| 9、HDMI           | 映像の出力先をHDMIに設定します                           |
| 10、YPbPr         | コンポーネント (サポート外)                             |
| 11. OSD          | ファイルの情報を表示します                               |
| 12、16:9/4:3      | 画面のアスペクト比を変更できます                            |
| 13, AUDIO        | 動画再生時に音声を切り替えます                             |
| 14、ZOOM          | 写真再生時に画像を拡大します                              |
| 15. MENU         | メニュー画面に戻ります                                 |
| 16, FUNCTION     | ファンクションを表示します                               |
| 17, EXIT         | キャンセル/戻る/抜ける                                |
| 18, HOME         | ホーム画面に戻ります                                  |
| <u>19, SUB-T</u> | 再生時に押すと字幕を切り替えます(ISOファイル再生時)                |
| 20、カーソルボタン       | 設定画面やファイル選択画面でカーソルを移動します                    |
| 21、ENTER         | 再生/決定ボタン                                    |
| 22, VOL (+)      | 音量調整(大)                                     |
| 23, VOL (-)      | 音量調整(小)                                     |
| 24、停止            | 停止                                          |
| 25、再生/一時停止       | 再生および一時停止                                   |
| 26、ROTATE        | 写真再生時に画像を回転します                              |
| 27, MODE         | 出力モードを切り替えます。                               |
| 28、早戻し           | 早戻しボタン。押すたびに2倍、4倍、6倍、8倍、16倍、32倍、通常、の順で再生します |
| 29、早送り           | 早送りボタン。押すたびに2倍、4倍、6倍、8倍、16倍、32倍、通常、の順で再生します |
| 30、スキップ(前)       | チャプターを戻る為のボタンです                             |
| 31、スキップ(次)       | チャプターを次に進める為のボタンです                          |

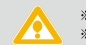

※メインメニューの [File] モードはファイル操作を行うモードとなります。「クスプロー」と表記されています。 ※本製品は全ての動画再生を保証するものではございません。

# ● 準備する-リモコン

リモコン電池蓋の保護シートを抜いてください。

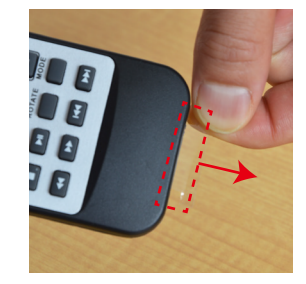

### ● 準備する-HDD・SSD取付

本体背面のふたを外し、ハードディスクまたは SSDを下の写真のように取り付けて、裏ぶたを 付属ネジで固定して下さい。(底部ゴムシールで ネジを隠せます)

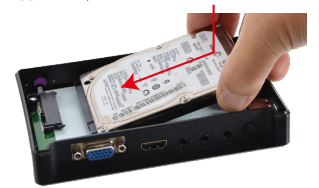

裏面をご覧下さい。⇔

### ● 準備する-データコピー

### ■ハードディスク・SSD・SDなどに動画ファイルをコピーする

※ACアダプターは必ず抜いてください。ACアダプターを接続した 状態でPCと接続しても認識する事ができません。

・付属のUSBケーブルを本体に接続します ・反対側のケーブル (太い方のケーブル)をPCのUSB端子に接続 します。

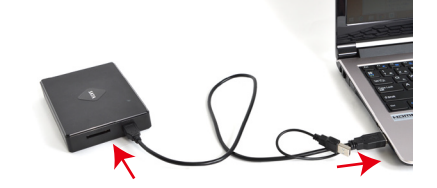

・USBからの給電が少ないPCをご利用の場合は、正常にハードデ ィスクを認識できない場合がございます。細い方のケーブルも USBに接続してご利用ください。

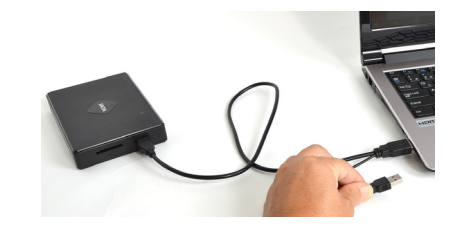

お持ちの動画ファイルなどを、ドラッグなどをしてコピーしてくだ さい。

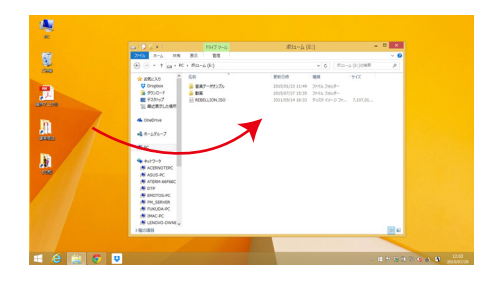

※SDカード、USBメモリは本製品を介して読込・書込はできませ ん。カードリーダー (別売) などを使用して、ファイルをコピーして ください。SDカード、USBメモリから再生はできます。

新品のハードディスク・SSDをご利用の場合は、PC上でディスクの フォーマットが必要となります。

# ● テレビと接続をする

※PCと接続した状態では再生ができません、必ずPCとの接続を 解除した状態でご利用ください。

#### (テレビとHDMIで接続する場合)

 ・HDMIケーブル (別売)を本機とテレビのHDMI端子に接続します。 ・付属のACアダプターを接続します。

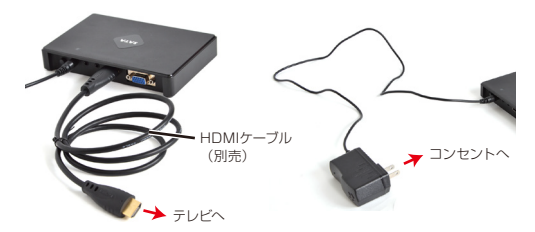

### (テレビとコンポジットケーブルで接続する場合)

・付属のコンポジットケーブルを、本機のAV端子に接続します。 ・黄色・白・赤の端子をテレビのコンポジット端子に接続します。 ・付属のACアダプターを接続します。

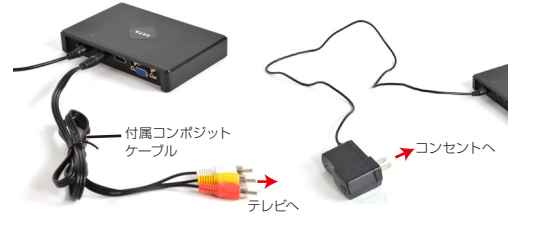

# ● よくあるご質問

Q:電源をオンにしても、メニュー画面が表示されません。 A:主電源ボタンのオンオフでは正常に起動ができない場合がご ざいます。ACアダプターを抜いて、しばらく時間を置いてから再 度接続してください。

Q:起動画面が表示された後、真ん中に小さなアイコンのみが表示 されています。 A:リモコンの「MOVIE」ボタンを押して、動作を確認ください。

Q:ハードディスクをセットせず、USBメモリのみ、SDカードのみ で利用できますか? A:利用可能です。

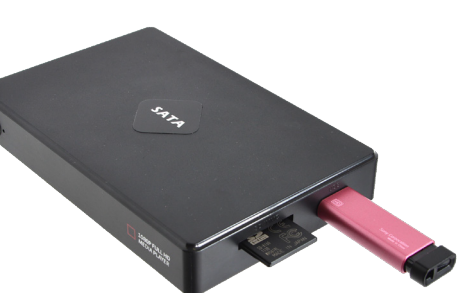

### (車でご利用の場合)

※24V車に対応しております。

 HDMIケーブル (別売) またはコンポジットケーブルを本機と モニターに接続します。 ・付属のシガーケーブルを接続し、反対側を車のシガーソケット に接続します。

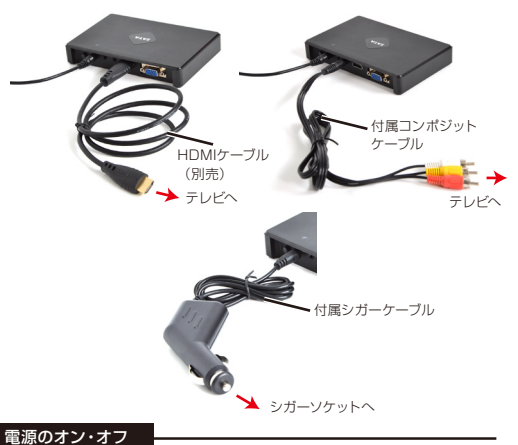

本体に電源を接続し背面のメインスイッチをオンにして下さい。(本

体前面左のLEDが赤点灯) 起動後画面にメインメニューが表示され ます。(LEDが緑点灯)

(主電源オン時に、リモコンで電源オンオフができます。長時間使わ ない場合などはリモコンでオフにしてから、主電源を切って下さい)

# ● メニューを日本語にする

# ■メニューを日本語にする

※リモコンの操作は本機に向けた状態で操作をしてください。本 機に向けていない場合、反応しずらくなります

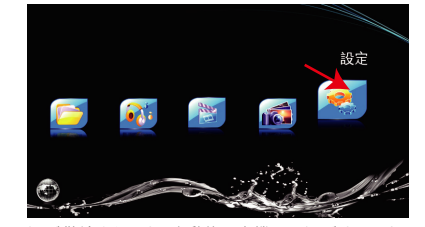

 ・電源が供給されると、自動的に本機の電源がオンになります。 ·付属リモコンの「▶」を何回か押して、Setting (歯車のアイコ ン)を選択し「ENTER」を押します。

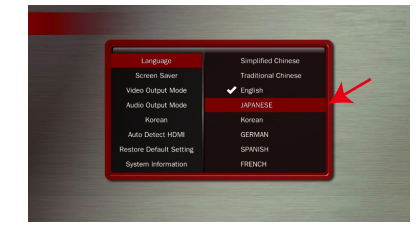

・「Langage」を選択された状態となっておりますので 「ENTER」を押します。 · 「▼」を何回か押して「Japanese」を選択し「ENTER」を押 します。

#### 日本語表記に変更されます。

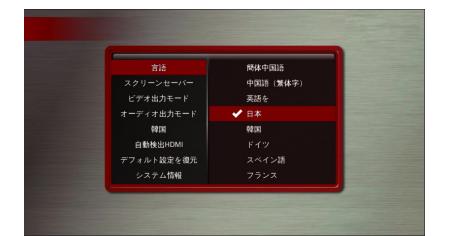

· 「EXIT」を押すことで前の画面に戻ります。

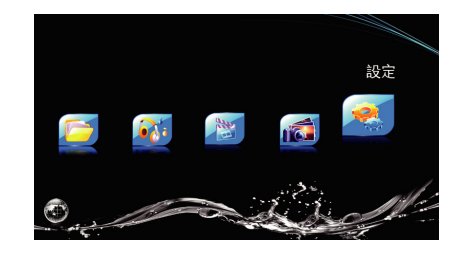

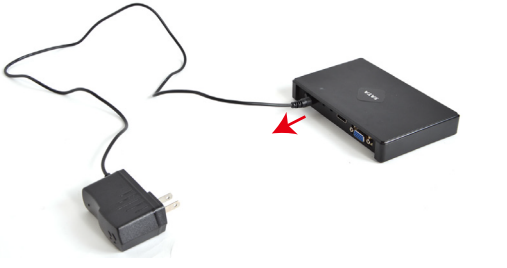

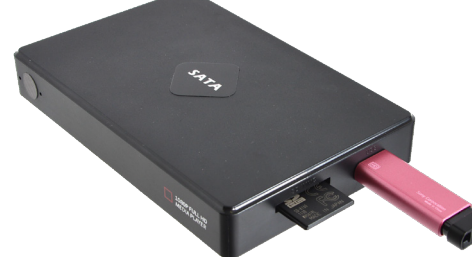

### ● 動画再生

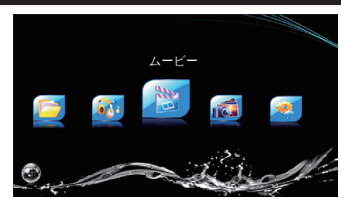

1)ホームメニューより「ムービー」を選択して下さい。 ※「ムービー」はメディア内の動画データが表示されます。「クスプ ロー」はメディア内の全データが表示されます。どちらからでもファ イルを選択して再生可能です。

2)メディアを選択し「ENTER」ボタンを押して、フォルダー選択し 「ENTER」ボタンを押して、再生したいファイルを選択して 「ENTER」ボタンを押して下さい。動画データが再生されます。

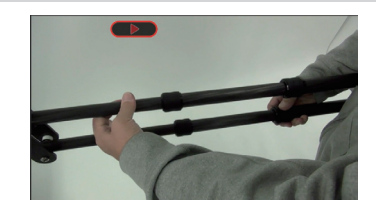

#### ボタン操作について

●早送り・巻き戻しボタン:早送り・巻き戻しボタン。押すたびに1.5 倍、2倍、4倍、8倍、16倍、32倍、通常、の順で再生します

●VOLボタン:音量を調整します

●再生中に「ENTER」ボタンを押すと、ファイルの情報が表示されま す。「OSD」ボタンを押すと、字幕の表示等の設定ができます。 「ROTATE」ボタンを押すと、再生位置の表示がでます。

●HOME:再生を中断してホームメニュー画面に戻ります

#### ISOファイルの再生について

ISOファイルを選択された場合には、次のボタン操作が可能になります。

●字幕変更:動画再生中に「SUB-T」ボタンを押すと字幕切替ができます。(操作できない場合には禁止マークが出ます)

●音声変更:動画再生中に「AUDIO」ボタンを押すと音声切替ができます。(操作できない場合には禁止マークが出ます)

●ISOファイル操作時のご注意 ※作成されるISOファイルによっては再生中音声が途切れることが

ございます。 ※本編以外(メインメニュー、予告動画、サービス動画等)は画像 が乱れる場合がございます。その場合にはスキッブボタンで動画を 飛ばして下さい。※本編は通常通り再生可能です。

#### その他動画ファイルについて

※コーデック(動画のデータ構造)によっては再生できない、映像 と音がすれるなどが発生する場合がございます。その場合には別 の対応コーデックで動画を作成しなおす等して下さい。 ※リジューム(前回中断したところからの続きを再生)機能があり ます。

# ● 音楽再生

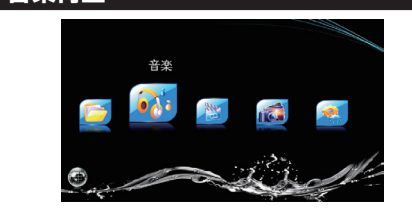

1)ホームメニューより「音楽」を選択して下さい。 ※「音楽」はメディア内の音楽データが表示されます。「クスプロー」 はメディア内の全データが表示されます。どちらからでもファイルを 選択して再生可能です。

2)メディアを選択し「ENTER」ボタンを押して、フォルダー選択し 「ENTER」ボタンを押して、再生したいファイルを選択して 「ENTER」ボタンを押して下さい。音楽データが再生されます。

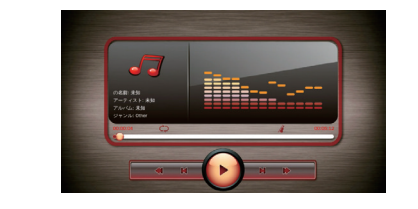

### ボタン操作について

●早送り・巻き戻しボタン:早送り・巻き戻しボタン。押すたびに2 倍、4倍、6倍、8倍、16倍、通常、の順で再生します

●OSDボタン:再生中に押すと再生モード等の変更ができます。 (サポート外)

●VOLボタン:本機の音量を調整します。

●HOME:再生を中断してホームメニュー画面に戻ります

#### ● 写真表示

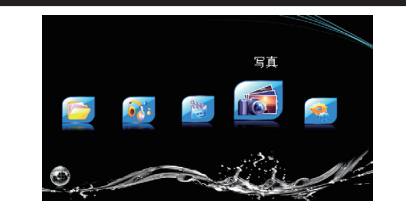

1)ホームメニューより「写真」を選択して下さい。 ※「写真」はメディア内の写真データが表示されます。「クスプロ ー」はメディア内の全データが表示されます。どちらからでもファ イルを選択して再生可能です。

2)メディアを選択し「ENTER」ボタンを押して、フォルダー選択し 「ENTER」ボタンを押して、再生したいファイルを選択して 「ENTER」ボタンを押して下さい。写真データが再生されます。

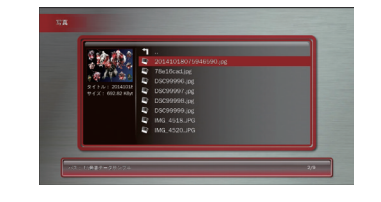

#### ボタン操作について

●OSDボタン:再生中に押すと再生モード等の変更ができます。 (サポート外)

●一時停止ボタン:一時停止します。もう一度押すと再生を再開します

●HOME:再生を中断してホームメニュー画面に戻ります

# ● ファイル選択 - (クスプロー)

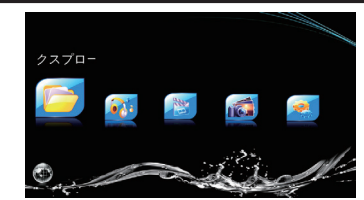

1)ホームメニューより「クスプロー」(ファイルエクスプローラー) を選択して下さい。

2)メディアを選択し「ENTER」ボタンを押して、フォルダー選択し 「ENTER」ボタンを押して、再生したいファイルを選択して 「ENTER」ボタンを押して下さい。再生されます。

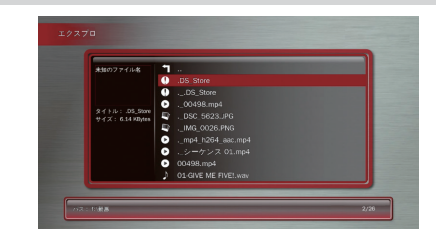

### ボタン操作について

※ファイル操作 ファイルを選択時に、「OSD」ファイルのコピー、削除などを行う ウインドウが開きます。

# ● 設定

■設定画面の操作方法 起動中に「MENU」ボタンを押すと設定画面になります。上下左右のカーソルボタ ンで赤色のカーソルを移動し項目を選択。「ENTER」ボタンで決定となります。

言語:メニュー表記の言語を選択できます。(初期設定は英語表記)
スクリーンセーバー:スクリーンセーバーの起動する時間を設定します(1.2, 5, 10, 30分, 1時間, 2時間, オフ)
ビデオ出カモード:映像出力を切り替えできます
オーディオ出カモード:音声出力を切り替えできます
靖国:本製品では利用しません
自動検出HDMI:自動的にHDMIの種別を設定をします
デフォルト設定を復元:全ての設定を初期設定に戻します。([ENTER] ボタンを押して下さい。リセット後は中国語モードになります。言語から日文を選択して日本語モードになります。」

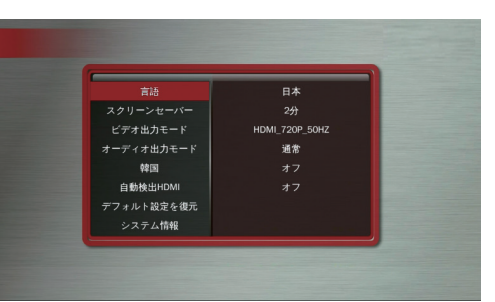